# **DVPEN01-SL**

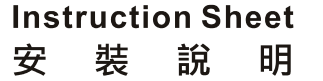

| 安      | 装         | 说          | 明     |
|--------|-----------|------------|-------|
| Ethern | et Commui | nication M | odule |
| Ethern | et 通訊模組   |            |       |

Ethernet 通讯模块

| Transmission cable         | DVPACAB2A30<br>DVPACAB2B10                                                                                                    | Power supply<br>voltage                                                                           | 24VDC (-15% ~ 20%) (Power is supplied by the internal bus of MPU)               |  |
|----------------------------|----------------------------------------------------------------------------------------------------|---------------------------------------------------------------------------------------------------|---------------------------------------------------------------------------------|--|
| Environment                |                                                                                                    |                                                                                                   |                                                                                 |  |
| Noise immunity             | ESD (IEC 61131-2, IE<br>EFT (IEC 61131-2, IEC<br>Damped-Oscillatory W<br>RS (IEC 61131-2, IEC                                                                                             | C 61000-4-2): 8kV Air I<br>C 61000-4-4): Power Li<br>ave: Power Line: 1kV,<br>61000-4-3): 26MHz ~ | Discharge<br>ne: 2kV, Communication I/O: 1kV<br>Digital I/O: 1kV<br>1GHz, 10V/m |  |
| Environment                | Operation: $0^{\circ}C \sim 55^{\circ}C$ (temperature), $5 \sim 95\%$ (humidity), Pollution degree 2;<br>Storage: $-25^{\circ}C \sim 70^{\circ}C$ (temperature), $5 \sim 95\%$ (humidity) |                                                                                                   |                                                                                 |  |
| Vibration/shock resistance | Standard: IEC61131-2                                                                                                    | , IEC68-2-6 (TEST Fc)                                                                             | /IEC61131-2 & IEC68-2-27 (TEST Ea)                                              |  |
| Certificates               | <b>( €</b> 🕪 🛯                                                                                                    |                                                                                                   |                                                                                 |  |
| Ø Installati               | ion                                                                                                    |                                                                                                   |                                                                                 |  |

#### ម Installation

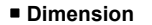

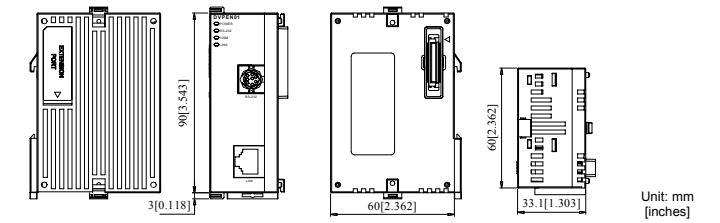

# How to Connect DVPEN01-SL to PLC

Adjust the I/O module clip on the left side of the PLC. 1.

Meet the I/O module port on the PLC with DVPEN01-SL and connect them as shown in [Figure1]. 3. Fasten the I/O module clip.

### Connect DVPEN01-SL to Other Modules

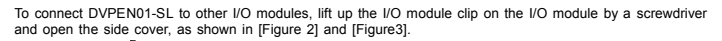

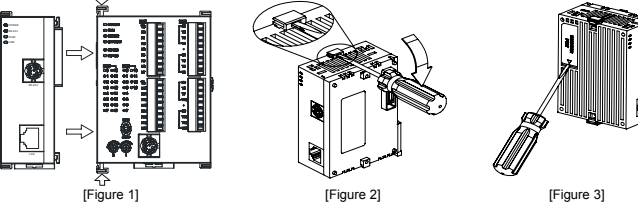

|     |                       |       | _                |                                                                                       |  |  |  |
|-----|-----------------------|-------|------------------|---------------------------------------------------------------------------------------|--|--|--|
| CR# |                       | Turne | Contont          | Evolution                                                                             |  |  |  |
| HW  | HW LW                 |       | Content          | Explanation                                                                           |  |  |  |
|     | #0                    | R     | Model name       | Read only; The model code of DVPEN01-SL = H'4050                                      |  |  |  |
|     | #1 R Firmware version |       | Firmware version | Displaying the current firmware version in hex, e.g. V1.00 is<br>indicated as H'0100. |  |  |  |

| CI                      | <b>२</b> #                   | _                         |                                                                              |                        |                         |                                                                                                    |                         |                                      |  |
|-------------------------|------------------------------|---------------------------|------------------------------------------------------------------------------|------------------------|-------------------------|----------------------------------------------------------------------------------------------------|-------------------------|--------------------------------------|--|
| HW                      | LW                           | Туре                      | Content                                                                      |                        |                         | Explar                                                                                             | ation                   |                                      |  |
|                         |                              |                           |                                                                              |                        | 0: Disabled; 1: Enabled |                                                                                                    |                         |                                      |  |
|                         | #2                           | R                         | Communication mode                                                           |                        | b0                      | Setting for MODBUS TCP mode                                                                        |                         |                                      |  |
|                         |                              |                           |                                                                              | Mail Event 4           |                         | Setting for data exc                                                                               | hange mo                | de                                   |  |
|                         | #3                           | W                         | Trigger E-Mail Event 1                                                       | Trigger E-Mail Event 1 |                         |                                                                                                    |                         |                                      |  |
|                         | #4                           | W                         | Trigger E-Mail Event 2                                                       |                        | 1: Send                 | E-mail 2                                                                                           |                         |                                      |  |
|                         | #5                           | W                         | Trigger E-Mail Event 3                                                       |                        | 1: Send                 | E-mail 3                                                                                           |                         |                                      |  |
|                         | #6                           | W                         | Trigger E-Mail Event 4                                                       |                        | 1: Send                 | E-mail 4                                                                                           |                         |                                      |  |
| CR#3<br>CR#3            | ~ CR#                        | 6: After<br>6 to av       | the E-Mail is sent, the CR will auto<br>oid continual sending of e-mails.    | omat                   | tically be              | set to 0. Please use di                                                                            | fferential              | commands to trigger                  |  |
|                         | #7                           | R                         | Status of E-Mail 1, 2                                                        |                        | b0~b7                   | Status of E-Mail 2                                                                                 | b8~b15                  | Status of E-Mail 1                   |  |
|                         | #8                           | R                         | Status of E-Mail 3, 4                                                        |                        | b0~b7                   | Status of E-Mail 4                                                                                 | b8~b15                  | Status of E-Mail 3                   |  |
| CR#7                    | ~ CR#                        | 8: E-M                    | ail Status. See the table below.                                             |                        |                         |                                                                                                    |                         |                                      |  |
| CR                      | value                        |                           | E-Mail status                                                                | CR                     | t value                 | E-M                                                                                                | ail status              |                                      |  |
|                         | 0                            |                           | Not being sent                                                               |                        | 11                      | Incorrect e-mail                                                                                   | address                 | of recipient                         |  |
|                         | 1                            |                           | Processing                                                                   |                        | 12                      | SMTP server o                                                                                      | ommunic                 | ation error                          |  |
|                         | 2                            |                           | Successfully sent                                                            |                        | 13                      | No available                                                                                       | TCP con                 | nections                             |  |
|                         | 10                           | Una                       | able to connect to SMTP server                                               |                        |                         |                                                                                                    |                         |                                      |  |
|                         | #9                           | R/W                       | Code after title of E-Mail 1                                                 |                        | Filled in               | by the user.                                                                                       |                         |                                      |  |
|                         | #10                          | R/W                       | Code after title of E-Mail 2                                                 |                        | Filled in               | by the user.                                                                                       |                         |                                      |  |
|                         | #11                          | R/W                       | Code after title of E-Mail 3                                                 |                        | Filled in               | by the user.                                                                                       |                         |                                      |  |
|                         | #12                          | R/W                       | Code after title of E-Mail 4                                                 |                        | Filled in               | by the user.                                                                                       |                         |                                      |  |
|                         | #13                          | R/W                       | Data exchange enabled flag                                                   |                        | 1: Exec<br>2: Exec      | 1: Execute data exchange mode (1) or (2) one time<br>2: Execute data exchange mode (3) continually |                         |                                      |  |
|                         | -                            |                           | 5                                                                            |                        | 3: Exec                 | ute data exchange mo                                                                               | de (3) on               | ce                                   |  |
|                         | #14                          | R                         | Status of data exchange                                                      |                        | Status of               | of data exchange mode                                                                              | e (1) or (2             | )                                    |  |
| CR#1<br>excha           | 4: 0 =><br>ange fai          | · data n<br>ils.          | ot received; 1 => data exchange b                                            | eing                   | process                 | ed; 2 => data exchange                                                                             | e success               | sful; 3 => data                      |  |
|                         | #15                          | R/W                       | RTU mapping enabled flag                                                     |                        | 1: Enab                 | led; 0: Disabled (defau                                                                            | lt)                     |                                      |  |
|                         |                              |                           |                                                                              |                        | b0: Cor                 | nection status of RTU                                                                              | slave 1                 |                                      |  |
|                         | #16                          | D/M/                      | Status of slave connection in RTU                                            | U                      | b1: Cor                 | nection status of RTU                                                                              | slave 2                 |                                      |  |
|                         | #10                          | ~~ v                      | mapping                                                                      |                        | b2: Cor                 | nection status of RTU                                                                              | slave 3                 |                                      |  |
|                         |                              |                           |                                                                              |                        | b3: Cor                 | nection status of RTU                                                                              | slave 4                 |                                      |  |
|                         | #17                          | R/W                       | Data exchange cycle time                                                     |                        | Min. cy<br>comma        | cle time (ms) for execut<br>nd                                                                     | ting data               | exchange mode (3)                    |  |
|                         |                              |                           | Error status of slaves in data                                               |                        | CR#19                   | b0 ~ b15: Error in slave                                                                           | e 1 ~ 16                |                                      |  |
| #19                     | #18                          | R                         | exchange                                                                     |                        | CR#18                   | b0 ~ b8: Error in slave                                                                            | 17 ~ 24                 |                                      |  |
|                         |                              |                           | <b>5</b> .                                                                   |                        | 1: Error                | occurs                                                                                             |                         |                                      |  |
| #26                     | #25                          | R/W                       | Destination IP                                                               |                        | Destina                 | tion IP address for data                                                                           | a exchanç               | je                                   |  |
| CR#2<br>destir<br>H'00, | 5 ~ CR<br>ation IF<br>K2 = H | #26: Be<br>Paddre<br>'02) | efore setting up the destination IP a<br>ess to 192.168.0.2, write H'0002 to | addre<br>CR#           | ess, set<br>#25 and I   | CR#28 to 0. Ex: If the u<br>H'C0A8 to CR#26. (K19                                                  | iser want<br>92 = H'C(  | s to set the<br>), K168 = H'A8, K0 = |  |
|                         | #27                          | DAM                       | Function code for data exchange                                              |                        | 0: The f<br>data        | unction code for the rea<br>is "17".                                                               | ading of d              | ata and the writing of               |  |
|                         | #21                          | 1.0.00                    | mode (3)                                                                     |                        | 1: The f<br>funct       | unction codes for the r<br>ion code for the writing                                                | eading of<br>of data is | data is "03, and the "10".           |  |
| _                       | #28                          | R/W                       | Slave IP list                                                                |                        | Select a                | an IP for slave from the                                                                           | list.                   |                                      |  |
| CR#2<br>CR#2            | 8: Rang<br>5 and 0           | ge: K1<br>CR#26           | ~ K255. Once set, DVPEN01-SL w<br>will be regarded as the destination        | vill au<br>slav        | utomatica<br>re IP add  | ally search for the IP ad ress.                                                                    | dress fro               | m the list. If set to 0,             |  |
| #48 -                   | ~ #29                        | R/W                       | Data exchange buffer (sending)                                               | I                      | For data                | a exchange mode (1)                                                                                |                         |                                      |  |

#68 ~ #49 R Data exchange buffer (receiving) For data exchange mode (1)

| CR# .                                               |                                                                    | Туре                                                           | Content                                                                                                    | Explanation                                                                                                    |  |  |  |
|-----------------------------------------------------|--------------------------------------------------------------------|----------------------------------------------------------------|----------------------------------------------------------------------------------------------------|----------------------------------------------------------------------------------------------------|--|--|--|
| HW                                                  | ±81                                                                | RW                                                             | Read address in data exchange                                                                                                    | Buffer address sent from slave in data exchange mode (2)                                                                                                    |  |  |  |
|                                                     | #82                                                                | R/W                                                            | Read data length in data exchange                                                                                                    | Number of registers read in data exchange mode (2)<br>Range: K1 ~ K100                                                                                                    |  |  |  |
|                                                     | #83                                                                | R/W                                                            | Received address in data exchange                                                                                                    | Buffer address received by master in data exchange mode (2)                                                                                                    |  |  |  |
|                                                     | #84                                                                | R/W                                                            | Written address in data exchange                                                                                                    | Buffer address received by slave in data exchange mode (2)                                                                                                    |  |  |  |
|                                                     | #85                                                                | R/W                                                            | Written data length in data exchange                                                                                                    | Number of registers sent in data exchange mode (2)<br>Range: K1 ~ K100                                                                                                    |  |  |  |
|                                                     | #86                                                                | R/W                                                            | Sent address in data exchange                                                                                                    | Buffer address sent from master in data exchange mode (2)                                                                                                    |  |  |  |
| CR#8<br>Ex: W<br>in D0<br>into C<br>the sl<br>defau | 1, CR#<br>/rite H10<br>of the s<br>R#86, a<br>ave. Th<br>It buffer | 83, CR<br>000 (D0<br>slave w<br>and if t<br>e send<br>rs for d | #84, CR #86: MODBUS address of bu<br>b) to CR#81, K1 to CR#82 and H1064<br>ill be written into D100 of the master. I<br>he data exchange is successful, the ve<br>ing and receiving can both be execute<br>ata exchange mode (1) (CR#29 ~ CR# | Iffers for data exchange mode (2)<br>(D100) to CR#83. If the data exchange is successful, the value<br>Vrite H1002 (D2) into CR#84, K4 into CR#85 and H1008 (D8)<br>alues in D8 ~ D11 of the master will be written into D2 ~ D5 of<br>d at the same time. When both CR#82 and CR#85 are 0, the<br>468) and the number of registers (K20) will be used. |  |  |  |
|                                                     | #87                                                                | R/W                                                            | Mode of setting an IP address                                                                                                    | 0: Static IP address<br>1: DHCP                                                                                                    |  |  |  |
| #89                                                 | #88                                                                | R/W                                                            | IP address                                                                                                    | Setting an IP address<br>If an IP address is 192.168.1.5, the value in CR#88 will be<br>H0105, and the value in CR#89 will be HC0A8.                                                                                                    |  |  |  |
| #91                                                 | #90                                                                | R/W                                                            | Netmask                                                                                                    | Setting a netmask<br>If a netmask is 255.255.255.0, the value in CR#90 will be<br>HFF00, and the value in CR#91 will be HFFFF.                                                                                                    |  |  |  |
| #93                                                 | #92                                                                | R/W                                                            | Gateway IP address                                                                                                    | Setting a gateway IP address<br>If a gateway IP address is 192.168.1.5, the value in CR#92<br>will be H0105, and the value in CR#93 will be HC0A8.                                                                                                    |  |  |  |
|                                                     | #94                                                                | R/W                                                            | Enabling the setting of an IP<br>address                                                                                                    | Executing the setting of an IP address                                                                                                    |  |  |  |
|                                                     | #95                                                                | R                                                              | Status of setting an IP address                                                                                                    | Showing the status of setting an IP address<br>0: The setting of an IP address is successful.<br>1: The setting of an IP address fails.                                                                                                    |  |  |  |
|                                                     | #111                                                               | R/W                                                            | 8-bit processing mode                                                                                                    | Set the MODBUS TCP transmission of slave to 8-bit mode.                                                                                                    |  |  |  |
|                                                     | #112                                                               | R/W                                                            | MODBUS TCP keep-alive time-out                                                                                                    | Unit: second                                                                                                    |  |  |  |
|                                                     | #113                                                               | R                                                              | Status of MODBUS TCP connection                                                                                                    | The current status of MODBUS TCP connection                                                                                                    |  |  |  |
| CR#1                                                | 13: 0 =:                                                           | > curre                                                        | nt TCP connection is closed; 1 => TCF                                                                                                    | <sup>o</sup> connection has been established.                                                                                                    |  |  |  |
|                                                     | #114                                                               | R/W                                                            | MODBUS TCP communication<br>time-out                                                                                                    | Unit: ms                                                                                                    |  |  |  |
|                                                     | #115                                                               | R/W                                                            | Sending MODBUS TCP command                                                                                                    | 1: Send MODBUS TCP command                                                                                                    |  |  |  |
| comp<br>comm<br>comm<br>to 3, t                     | 15: Wh<br>leted, C<br>hand. W<br>leted, th<br>he curr              | en CR<br>R#115<br>/hen Cl<br>ne TCP<br>ent TC                  | will be set to 1, the MODBUS TCP da<br>will be set to 0 automatically. Use risin<br>#115 is set to 2, the MODBUS TCP of<br>connection will stay connected, waitin<br>P connection will be cut off.                                            | ta transmission will be enabled. Unce the transmission is<br>op-edge or falling-edge trigger to trigger the sending of<br>tata transmission will be enable, and once the transmission is<br>ig for the next transmission to take place. When CR#115 is set                                                                                              |  |  |  |
|                                                     | #116                                                               | R/W                                                            | MODBUS TCP status                                                                                                    | Current status of the MODBUS TCP mode                                                                                                    |  |  |  |
| CR#1<br>excha                                       | 16: 0 =:<br>inge fai                                               | > data<br>ls.                                                  | not yet received; 1 => data exchange l                                                                                                    | being processed; 2 => data exchange is successful; 3 => data                                                                                                    |  |  |  |
| #118                                                | ~#117                                                              | R/W                                                            | Destination IP in MODBUS TCP mode                                                                                                    | The destination IP address in MODBUS TCP mode                                                                                                    |  |  |  |
| CR#1                                                | 17 ~ CF                                                            | R#118:                                                         | See explanations on CR#25 and CR#                                                                                                    | 26.                                                                                                    |  |  |  |
|                                                     | #119                                                               | R/W                                                            | Data length in MODBUS TCP mode                                                                                                    | The length of data in the communication in MODBUS TCP                                                                                                    |  |  |  |

|      |         |          | -                                    | moue               |
|------|---------|----------|--------------------------------------|--------------------|
| CR#1 | 19: Rar | nge at l | K1 ~ K100 when in 8-bit mode; K1 ~ K | 200 when in 16-bit |

| CF<br>HW    | R#<br>LW | Туре | Content                                             | Explanation                                                                                                    |  |  |  |
|-------------|----------|------|-----------------------------------------------------|----------------------------------------------------------------------------------------------------|--|--|--|
| #219 ~ #120 |          | R/W  | Buffers for data transmission in<br>MODBUS TCP mode | Buffers for sent/received data in MODBUS TCP mode                                                                                                    |  |  |  |
|             | #251     | R    | Error code                                          | <ul> <li>b0: Not connected to the network</li> <li>b3: CR#13 is set to sending data but the data exchange<br/>mode has not been enabled.</li> <li>b7: Connecting to SMTP server fails.</li> <li>b8: DHCP did not acquire correct network parameters.</li> </ul> |  |  |  |
| Symb        | ols:     |      | the set of FDOM is the sting                        | W/ Able to write data through the use of TO instruction                                                                                                    |  |  |  |

The No. for left-side high-speed I/O modules:  $100 \sim 107$  (m1 =  $100 \sim 107$ )

# **O LED Indicators & Troubleshooting**

| LED IN                                                                                                    | dica           | tion                                                                             |                                                     |                                                                                                    |                                                                                                    |  |
|----------------------------------------------------------------------------------------------------|----------------|----------------------------------------------------------------------------------|-----------------------------------------------------|----------------------------------------------------------------------------------------------------|----------------------------------------------------------------------------------------------------|--|
| LED                                                                                                    | LE             | D Status                                                                         | Indication                                          | ı                                                                                                    | How to correct                                                                                                    |  |
|                                                                                                    | Const          | antly ON                                                                         | Power supply is norma                               | al.                                                                                                    |                                                                                                    |  |
| POWER<br>(green)                                                                                                 | Constantly OFF |                                                                                  | No power supply                                     |                                                                                                    | Check whether the CPU module supplies<br>power normally, and DVPEN01-SL is<br>connected tightly.                                                  |  |
| Flash                                                                                                    |                | ng                                                                               | There are data being transmitted in the serial port |                                                                                                    |                                                                                                    |  |
| (red)                                                                                                    | Const          | antly OFF                                                                        | No data transmission                                |                                                                                                    | Check whether the RS-232 cable is connected<br>to the COM port on DVPEN01-S when in<br>RS-232 communication.                                      |  |
|                                                                                                    | Const          | antly ON                                                                         | Connected to Ethernet                               | t at 100Mbps                                                                                                    |                                                                                                    |  |
| 100M<br>(orange)                                                                                                 | Const          | antly OFF                                                                        | Connected to Ethernet                               | t at 10Mbps                                                                                                    | Check whether the network cable is connected<br>correctly, the transmission speed is 100Mbps,<br>and the RJ45 connector is connected<br>normally. |  |
|                                                                                                    | Const          | antly ON                                                                         | The network connection                              | on is normal.                                                                                                    |                                                                                                    |  |
| LINK                                                                                                    | Flashi         | ng                                                                               | Network in operation                                |                                                                                                    | -                                                                                                    |  |
| (green)                                                                                                    | Const          | antly OFF                                                                        | The network is not connected                        |                                                                                                    | Check whether the network cable is connected<br>correctly, and the RJ45 connector is<br>connected normally.                                       |  |
| Trouble                                                                                                    | esho           | oting                                                                            |                                                     |                                                                                                    |                                                                                                    |  |
| Abnormality                                                                                                    |                | Cause                                                                            |                                                     | How to correct                                                                                                    |                                                                                                    |  |
| Linable to loc                                                                                                   | ate a          | DVPEN01-S<br>the network.                                                        | L is not connected to                               | Check whether DVPEN01-SL is correctly connected to the<br>network.                                                                                                    |                                                                                                    |  |
| module                                                                                                    | ato u          | The PC and DVPEN01-SL are on<br>different networks and blocked by a<br>firewall. |                                                     | Use a specific IP address to locate a module or use RS-232 for relevant settings.                                                                                                    |                                                                                                    |  |
|                                                                                                    |                | DVPEN01-SL is not connected to a<br>network.                                     |                                                     | Check whether DVPEN01-SL is correctly connected to a<br>network.                                                                                                    |                                                                                                    |  |
| Unable to op<br>DVPEN01-SI                                                                                       | en the         | Incorrect communication settings in<br>WPLSoft                                   |                                                     | Check whether "Ethernet" is selected in the communication settings.                                                                                                    |                                                                                                    |  |
| setup page                                                                                                    |                | The PC and DVPEN01-SL are on<br>different networks and blocked by a<br>firewall. |                                                     | Set DVPEN01-SL by RS-232.                                                                                                    |                                                                                                    |  |
| Able to open<br>DVPEN01-SL<br>setup page but fail<br>to upload<br>/download program<br>and monitor by<br>WPLSoft |                | The network setting for<br>DVPEN01-SL is incorrect.                              |                                                     | Check whether the network setting for DVPEN01-SL is<br>correct. Consult the IT staff if you are using the Intranet in the<br>company or refer to the network setting instructions provided<br>by your ISP. |                                                                                                    |  |
| Unable to ser                                                                                                    | nd             | The network<br>DVPEN01-S                                                         | setting for<br>L is incorrect.                      | Check wheth<br>correct.                                                                                                    | er the network setting for DVPEN01-SL is                                                                                                    |  |
| emails                                                                                                    |                | Incorrect CR                                                                     | t settings                                          | Check wheth                                                                                                    | er the CR is used correctly.                                                                                                    |  |
|                                                                                                    |                | Incorrect set                                                                    | tings for e-mail server                             | Confirm the I                                                                                                    | P address of the SMTP server.                                                                                                    |  |
|                                                                                                    |                |                                                                                  |                                                     |                                                                                                    |                                                                                                    |  |

# **A** NELTA

ENGLISH

# (!) Warning .....

- EN X DVPEN01-SL is an OPEN-TYPE device. It should be installed in a control cabinet free of airborne dust, humidity, electric shock and vibration. To prevent non-maintenance staff from operating DVPEN01-SL, or to prevent an accident from damaging DVPEN01-SL, the control cabinet in which DVPEN01-SL is installed should be equipped with a safeguard. For example, the control cabinet in which DVPEN01-SL is installed can be unlocked with a
- special tool or key. EN ≠ DO NOT connect AC power to any of I/O terminals, otherwise serious damage may occur. Please check all wiring again before DVPEN01-SL is powered up. After DVPEN01-SL is disconnected, Do NOT touch any terminals in a minute. Make sure that the ground terminal O on DVPEN01-SL is correctly grounded in order to prevent
- electromagnetic interference.
  FR × DIPENOI-SL est un module OUVERT. Il doit être installé que dans une enceinte protectrice (buitier, armoire, etc.) saine, dépourvue de poussière, d'humidité, de vibrations et hors d'atteinte des chocs électriques. La protection doit éviter que les personnes non habilitées à la maintenance puissent accéder à l'appareil (par exemple, une clé ou un outil doivent être nécessaire pour ouvrir a protection).
- FR ✓ Ne pas appliquer la tension secteur sur les bornes d'entrées/Sorties, ou l'appareil DVPEN01-SL pourra être endommagé. Merci de vérifier encore une fois le càblage avant la mise sous tension du DVPEN01-SL. Lors de la déconnection de l'appareil, ne pas toucher les comecteurs dans la minute suivante. Vérifier que la terre est bien reliée au connecteur de terre @ afin d'éviter toute interférence électromagnétique.

4. Supports e-mail function 5. RS-232/Ethernet configuration 6. Transmission speed: 10/100Mbps

② POWER, LINK, RS-232, 100M LED

S Mounting hole for I/O module 6 Connection port for I/O module

③ Extension port to I/O module connection

① Model name

I/O module clip

⑦ RS-232 port

⑧ Ethernet RJ-485 port DIN rail clip

#### • Introduction

#### Functions

| 1. Supports MODBUS TCP                     |
|--------------------------------------------|
| 2. Supports Master and Slave data exchange |
| 3. PLC automatic time correction           |

Product Profile & Outline

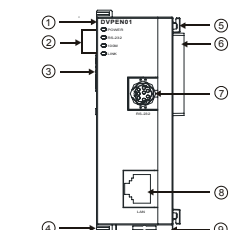

# **Ø** Specifications

| -   |       |    |      |      |      |  |
|-----|-------|----|------|------|------|--|
| • N | Jetwo | rk | Inte | orfa | 0.00 |  |

| - Network inter     | lace                 |                           |               |  |  |  |
|---------------------|----------------------|---------------------------|---------------|--|--|--|
| Interface           | RJ-45 with Auto MDI  | MDIX                      |               |  |  |  |
| Number of ports     | 1 port               |                           |               |  |  |  |
| Transmission method | IEEE 802.3, IEEE 80  | 2.3u                      |               |  |  |  |
| Transmission cable  | Category 5e (TIA/EIA | A-568-A, TIA/EIA-568-B)   |               |  |  |  |
| Transmission speed  | 10/100 Mbps Auto-D   | 10/100 Mbps Auto-Detect   |               |  |  |  |
| Protocol            | ICMP, IP, TCP, UDP,  | DHCP, SMTP, SNMP, NT      | P, MODBUS TCP |  |  |  |
| Serial Interfact    | e                    | Electrical Spe            | cifications   |  |  |  |
| Interface           | RS-232               | Weight (g)                | 92 (g)        |  |  |  |
| Number of ports     | 1 port               | Insulation voltage 500VDC |               |  |  |  |
| Transmission cable  | DVPACAB230           | Power consumption         | 1.5W          |  |  |  |

[Figure 1] Ocontrol Registers

| CR#  |                   | Туре                            | Content                              |                                         |                                                                                                    | Explar                                | nation                   |                    |  |
|------|-------------------|---------------------------------|--------------------------------------|-----------------------------------------|----------------------------------------------------------------------------------------------------|---------------------------------------|--------------------------|--------------------|--|
| 100  | LVV               |                                 |                                      | 0.1                                     | Diagh                                                                                              | od: 1: Epoblod                        |                          |                    |  |
|      | #2                | B Communication mode            |                                      | 0.1                                     | Disabled; 1: Enabled                                                                               |                                       |                          |                    |  |
|      | <i>#</i> <b>2</b> |                                 | Communication mode                   |                                         | b0                                                                                                 | Setting for data exc                  | hange mo                 | de                 |  |
|      | #3                | w                               | Trigger E-Mail Event 1               | 1.1                                     | Send                                                                                               | E-mail 1                              | nange mo                 | uc                 |  |
|      | #4                | w                               | Trigger E-Mail Event 2               | 1.                                      | Send                                                                                               | E-mail 2                              |                          |                    |  |
|      | #5                | w                               | Trigger E-Mail Event 3               | 1:3                                     | Send                                                                                               | E-mail 3                              |                          |                    |  |
|      | #6                | W                               | Trigger E-Mail Event 4               | 1:3                                     | Send                                                                                               | E-mail 4                              |                          |                    |  |
| R#3  | ~ CR#             | 6: After                        | the E-Mail is sent, the CR will auto | omatical                                | Ilv be s                                                                                           | set to 0. Please use di               | fferential               | commands to trigge |  |
| R#3  | ~ CR#             | 6 to av                         | oid continual sending of e-mails.    |                                         | ,                                                                                                  |                                       |                          |                    |  |
|      | #7                | R                               | Status of E-Mail 1, 2                | b                                       | 0~b7                                                                                               | Status of E-Mail 2                    | b8~b15                   | Status of E-Mail 1 |  |
|      | #8                | R                               | Status of E-Mail 3, 4                | b                                       | 0~b7                                                                                               | Status of E-Mail 4                    | b8~b15                   | Status of E-Mail 3 |  |
| `R#7 | ~ CR#             | 8. E-W                          | ail Status. See the table below      |                                         |                                                                                                    |                                       |                          |                    |  |
| CR   | value             |                                 | F-Mail status                        | CR val                                  | alue                                                                                               | E-M                                   | ail status               |                    |  |
| 0.1  | 0                 | Not being sent                  |                                      | 11                                      |                                                                                                    | Incorrect e-mail address of recipient |                          |                    |  |
| 1    |                   | Processing                      |                                      |                                         |                                                                                                    | SMTP server c                         | ommunica                 | ation error        |  |
| 2    |                   |                                 | Successfully sent                    | 13                                      |                                                                                                    | No available                          | TCP conr                 | ections            |  |
|      | 10                | Una                             | able to connect to SMTP server       |                                         |                                                                                                    |                                       |                          |                    |  |
|      |                   |                                 |                                      |                                         |                                                                                                    |                                       |                          |                    |  |
|      | #9                | R/W                             | Code after title of E-Mail 1         | Fill                                    | lled in                                                                                            | by the user.                          |                          |                    |  |
|      | #10               | R/W                             | Code after title of E-Mail 2         | Fill                                    | Filled in by the user.                                                                             |                                       |                          |                    |  |
|      | #11               | R/W                             | Code after title of E-Mail 3         | Fill                                    | Filled in by the user.                                                                             |                                       |                          |                    |  |
|      | #12               | R/W                             | Code after title of E-Mail 4         | Fill                                    | Filled in by the user.                                                                             |                                       |                          |                    |  |
|      | #13               | DAM Data such as a sacklad flag |                                      | 1:                                      | 1: Execute data exchange mode (1) or (2) one time<br>2: Execute data exchange mode (3) continually |                                       |                          |                    |  |
|      | #13               | 10.44                           | Data exchange enabled hag            | 2.                                      | Execu                                                                                              | ite data exchange mo                  | de (3) con<br>de (3) onc | e                  |  |
|      | #14               | R                               | Status of data exchange              | Sta                                     | atus o                                                                                             | f data exchange mode                  | e (1) or (2)             | -                  |  |
| R#1  | 4: 0 =>           | data n                          | ot received; 1 => data exchange b    | eing pro                                | ocesse                                                                                             | d; 2 => data exchange                 | e success                | ful; 3 => data     |  |
|      | #15               | R/W                             | RTU mapping enabled flag             | 1:                                      | Enabl                                                                                              | ed; 0: Disabled (defau                | ilt)                     |                    |  |
|      |                   |                                 |                                      | b0                                      | ): Con                                                                                             | nection status of RTU                 | slave 1                  |                    |  |
|      | #16               | DAM                             | Status of slave connection in RTU    | J b1                                    | b1: Connection status of RTU slave 2                                                               |                                       |                          |                    |  |
|      | #10               | FV VV                           | mapping                              | b2                                      | b2: Connection status of RTU slave 3                                                               |                                       |                          |                    |  |
|      |                   |                                 |                                      | b3                                      | 3: Coni                                                                                            | ection status of RTU slave 4          |                          |                    |  |
|      | #17               | R/W                             | Data exchange cycle time             | Mir                                     | in. cyc<br>ommar                                                                                   | le time (ms) for execu<br>d           | ting data e              | exchange mode (3)  |  |
|      |                   |                                 | Error status of slaves in data       | CF                                      | R#19 b                                                                                             | 0 ~ b15: Error in slave               | e 1 ~ 16                 |                    |  |
| 19   | #18               | к                               | exchange                             | CF<br>1                                 | CR#18 b0 ~ b8: Error in slave 17 ~ 24                                                              |                                       |                          |                    |  |
| 126  | #25               | D/M                             | Destination ID                       |                                         |                                                                                                    | uccuis                                | a avaba                  |                    |  |
| -20  | #20               | 10/07                           | Desundtion IF                        | Desunation IP address for data exchange |                                                                                                    |                                       |                          |                    |  |

繁體中文

# ⚠ 注意事項 ✓ 此安裝手冊只提供電氣規格、一般規格、安裝及配線等。詳細關於 DVPEN01-SL 所包含的網路協定內容,請

- 參閱相關的專業文章或書籍資料。 ✓ 本機為開放型(OPEN TYPE)機殼,因此使用者使用本機時,必須將之安裝於具防塵、防潮及免於電擊/衝擊
- 意外之外极配線箱內。另必須具備保護措施(如:特殊之工具或鑰匙才可打開),防止非維護人員操作或意外 衝擊本體,造成危險及損壞,且請勿在上電時觸摸任何端子。
- ✓ 請務必仔細閱讀本使用手冊,並依照本手冊指示進行操作,以免造成產品受損,或導致人員受傷。

#### ● 產品簡介

#### ■ 功能特色

- 1. 支援 MODBUS TCP 協定
- 2. 主站與從站間資料交換同步化
- 3. 自動校正 PLC 主機的萬年曆

#### ■ 產品外觀部位介紹

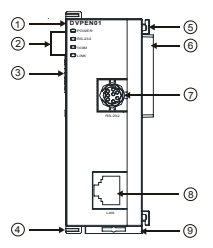

- 4. 發送電子郵件通知訊息
- 5. RS-232/Ethernet 組態設定
- 6. 傳輸速率 10/100Mbps

| <ol> <li>機種名稱</li> </ol>      |
|-------------------------------|
| ② 電源、LINK、RS-232、100M 指示燈     |
| ③ 下一級 I/O 模組連接埠               |
| <ul> <li>I/O 模組固定埠</li> </ul> |
| ⑤ I/O 模組定位孔                   |
| ⑥ 上一級 ⅣO 模組連接埠                |
| ⑦ RS-232 連接埠                  |
| ⑧ Ethernet 連接埠                |
| ⑨ DIN 軌固定扣                    |
|                               |

## ❷ 功能規格

# ■ 網路介面

| 接頭   | RJ-45 with Auto MDI/MDIX                              |  |
|------|-------------------------------------------------------|--|
| 埠數   | 埠數 1 Port                                             |  |
| 傳輸方式 | 傳輸方式 IEEE 802.3, IEEE 802.3u                          |  |
| 傳輸線  | 輸線 Category 5e (TIA/EIA-568-A, TIA/EIA-568-B)         |  |
| 傳輸速率 | 專輸速率 10/100 Mbps Auto-Detect                          |  |
| 網路協定 | ICMP, IP, TCP, UDP, DHCP, SMTP, SNMP, NTP, MODBUS TCP |  |

#### 串列通訊介面

| 接頭  | RS-232                                     | 重量   | 92g                                  |
|-----|--------------------------------------------|------|--------------------------------------|
| 埠數  | 1 Port                                     | 絕緣電壓 | 500V                                 |
|     | DVPACAB230,                                | 消耗電力 | 1.5W                                 |
| 傳輸線 | DVPACAB215,<br>DVPACAB2A30,<br>DVPACAB2B10 | 電源電壓 | 24VDC (-15% ~ 20%)<br>(由主機經由內部匯排流供應) |

■ 雷氣規格

#### ■ 環境規格

| 雜訊発疫力   | ESD (IEC 61131-2, IEC 61000-4-2): 8KV Air Discharge<br>EFT (IEC 61131-2, IEC 61000-4-4): Power Line: 2KV, Communication I/O: 1KV<br>Damped-Oscillatory Wave: Power Line: 1KV, Digital I/O: 1KV<br>RS (IEC 61131-2, IEC 61000-4-3): 26MHz ~ 1GHz, 10V/m |  |
|---------|----------------------------------------------------------------------------------------------------|--|
| 操作/儲存環境 | ▶/儲存環境 操作:0°C ~ 55°C(溫度),5 ~ 95%(濕度),污染等級 2<br>儲存:-25°C ~ 70°C(溫度),5 ~ 95%(濕度)                                                                                                    |  |
| 耐振動/衝撃  | 動/衝擊 國際標準規範 IEC61131-2, IEC 68-2-6 / IEC61131-2 & IEC 68-2-27                                                                                                    |  |
| 標準      |                                                                                                    |  |

#### ❸ 安裝

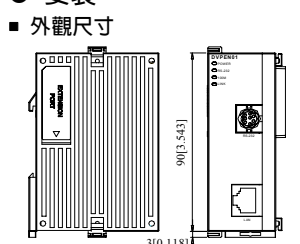

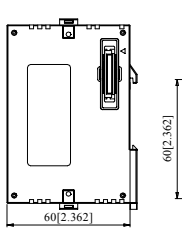

尺寸單位:mm

33 1[1 3031

# ■ PLC 主機與 DVPEN01-SL 結合

1. 調整主機連接左側模組扣環。

2. 對準左側模組與主機連接埠,接著依照圖1所示方式將左側模組與主機結合。

3. 扣緊主機連接左側模組扣環。

#### ■ 下一級 I/O 模組與 DVPEN01-SL 結合

與下一級左側模組連接安裝時,需使用螺絲起子將左側模組固定扣往上撥,並打開擴充側蓋,如圖2~3所示。

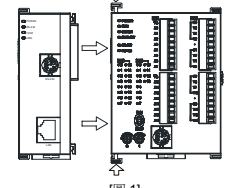

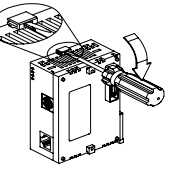

[圖 2]

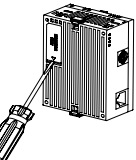

[圖 3]

# ❹ 控制暫存器 CR

| CR 編號 |    | Here Auto | #6.47.00 クシ <sup>5</sup> |                                |
|-------|----|-----------|--------------------------|--------------------------------|
| HW    | LW | 腦化        | 作生                       | 設定値                            |
|       | #0 | R         | 機種代號                     | 系統內定,唯讀;DVPEN01-SL 機種編碼=H'4050 |
|       | #1 | R         | 系統版本                     | 系統版本指示,16進位表示,例如:H'0100,表示軟體版  |